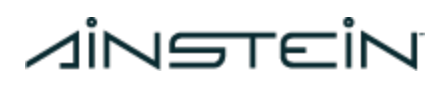

## O-79 Imaging Radar Device Manual

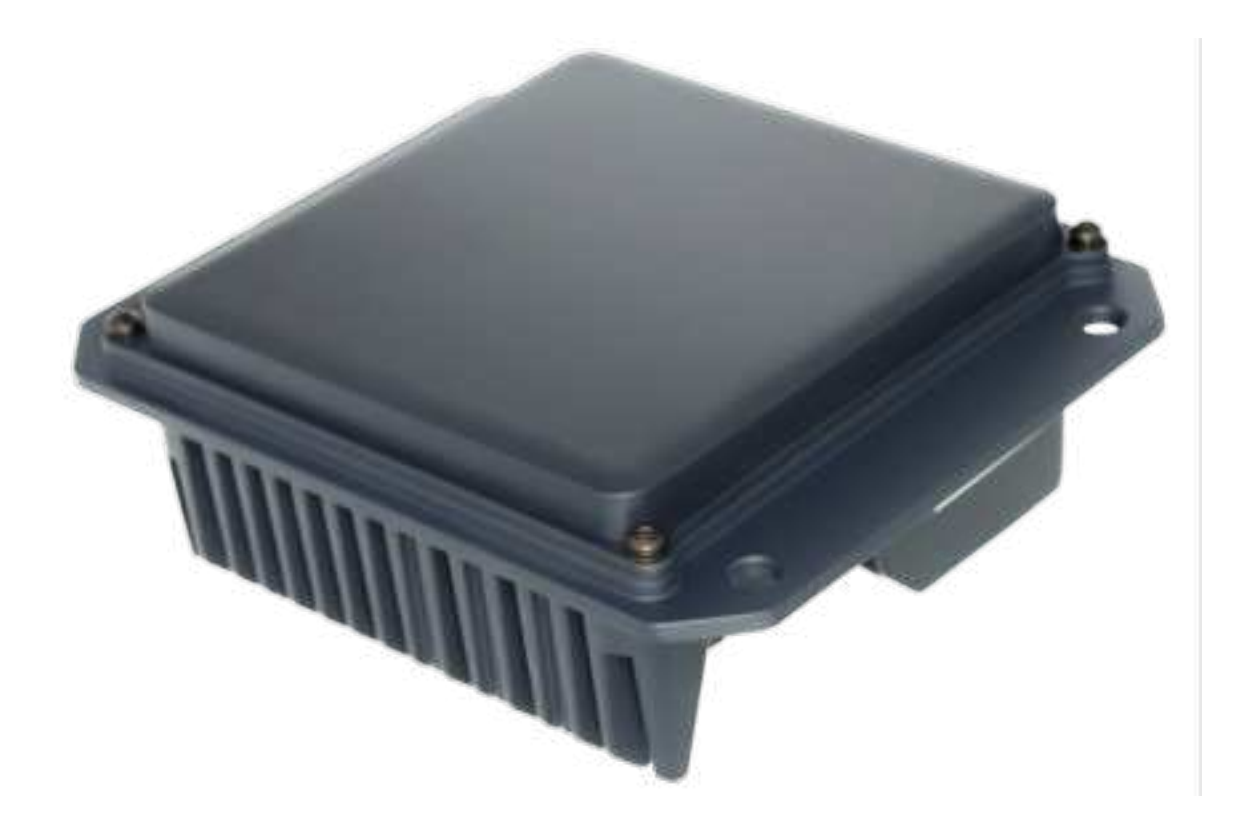

FCC ID = 2ATMB-079V3, IC = 26683-079V3

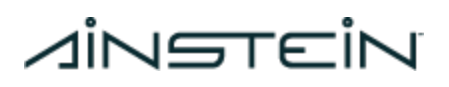

### **Revision History**

| Release Version | Date                    | Authors                               | Notes                                                                                                    |
|-----------------|-------------------------|---------------------------------------|----------------------------------------------------------------------------------------------------|
| 0.1             | June 22nd,<br>2020      | Nick Rotella<br>Dave Ochs             | Initial version for first delivered<br>Rev 1.0 units                                                            |
| 1.0             | July 16th,<br>2020      | Nick Rotella<br>Dave Ochs             | Updated version for firmware<br>version 2.0.0                                                                   |
| 1.1             | July 31st,<br>2020      | Dave Ochs                             | Added supported CAN command and feedback messages                                                               |
| 1.2             | August 12,<br>2020      | Bennett Haase-Divine                  | Added reconfigurable network parameters                                                                         |
| 1.3             | August 25,<br>2020      | Nick Rotella                          | Added UDP message<br>documentation                                                                              |
| 1.4             | August 27,<br>2020      | Bennett Haase-Divine                  | Added reconfigurable device<br>Identifiers                                                                      |
| 1.5             | September<br>8th, 2020  | Nick Rotella                          | Updated message documentation, added section on conventions                                                     |
| 1.6             | September<br>17th, 2020 | Nick Rotella                          | Added Cartesian filter parameter and message documentation                                                      |
| 1.7             | November<br>4th, 2020   | Dave Ochs                             | Added Advanced Configuration and ROS GUI tabs' documentation                                                    |
| 1.8             | November<br>13th, 2020  | Dave Ochs<br>Nick Rotella             | Added units (dB) to SNR and SNR description                                                                     |
| 1.9             | December<br>2nd, 2020   | Nick Rotella                          | Updated message formats and scale factors for firmware 4.0.0                                                    |
| 1.10            | January<br>11th, 2021   | Dave Ochs                             | Updated message formats for<br>firmware 5.0.0                                                                   |
| 1.11            | January 21,<br>2021     | Dave Ochs                             | Consolidated Header<br>message/frame information in a<br>new subsection. Corrected UDP<br>message format tables |
| 1.12            | February 2,<br>2021     | Bennett Haase-Divine and<br>Dave Ochs | Updated for firmware 5.2.0; add<br>documentation for AWRx243<br>monitor data over CAN                           |
| 1.13            | February 11,<br>2021    | Dave Ochs                             | Updated for firmware and GUI version 6.0.0; remove references to                                                |

| $\square$ | TE |  |
|-----------|----|--|

|      |                       |                      | K-79                                                                                                    |
|------|-----------------------|----------------------|----------------------------------------------------------------------------------------------------|
| 1.14 | April 15, 2021        | Dave Ochs            | Added documentation for ground<br>targets and target state machine;<br>firmware and GUI version 6.4.0                                    |
| 1.15 | April 27, 2021        | Bennett Haase-Divine | Updated monitoring message documentation                                                                                                 |
| 1.16 | June 18,<br>2021      | Dave Ochs            | Replace SNR with signal power                                                                                                    |
| 1.17 | August 17,<br>2021    | Colten Becker        | Add support for non-default<br>camera device and resolution for<br>ROS                                                                   |
| 1.18 | August 18,<br>2021    | Dave Ochs            | Add raw point message with 16-bit<br>signal power                                                                                        |
| 1.19 | September<br>15, 2021 | Dave Ochs            | Add more monitors to the monitor<br>alarm CAN message table                                                                              |
| 1.20 | October 7,<br>2021    | Dave Ochs            | Update Configuration App section;<br>reorganize Tracking Filter settings                                                                 |
| 1.21 | January 31,<br>2022   | Dave Ochs            | Add responses to CAN reset network and reset MAC commands                                                                                |
| 1.22 | February 9,<br>2022   | Dave Ochs            | Updated photos and instructions<br>for Rev. 2 units                                                                                      |
| 1.23 | February 16,<br>2022  | Andy Borders         | Updated Advanced Configuration section                                                                                                   |
| 1.24 | April 27,<br>2022     | Mason Hayes          | Update O-79 Configuration App section                                                                                                    |
| 1.25 | May 13, 2022          | Bennett Haase-Divine | Remove footnote about the CAN SA<br>being reset by the Reset Network<br>Parameters CAN command                                           |
| 1.26 | June 13,<br>2022      | Dave Ochs            | Add new messages for raw and filtered point cloud data                                                                                   |
| 1.27 | June 17,<br>2022      | Dave Ochs            | Add description of how large objects are communicated                                                                                    |
| 1.28 | June 16,<br>2022      | Mason Hayes          | Move O-79 Configuration App<br>portions related to Advanced<br>Config to an appendix, replace with<br>new regular Configuration settings |

# VINETEIN

| 1.29 | July 12, 2022         | Bennett Haase-Divine<br>Dave Ochs | Add low-resolution CAN message<br>format. Add J1939-76 CAN header<br>messages.                                                 |
|------|-----------------------|-----------------------------------|----------------------------------------------------------------------------------------------------|
| 1.30 | August 2,<br>2022     | Mason Hayes                       | Update screenshots                                                                                                    |
| 1.31 | December 8,<br>2022   | Chris Chung                       | Add CAN message to set a temporary CAN source address                                                                          |
| 1.32 | December 8,<br>2022   | Dave Ochs                         | Add Base/Pro distinctions; add<br>Installation section; add Appendix<br>for radar parameters                                   |
| 1.33 | September<br>21, 2023 | Eric Shumaker                     | Update photos for ext V3 radar.<br>Add FCC id placeholder to title<br>page. Statement about how far<br>away a person would be. |
| 1.34 | October 9,<br>2023    | Eric Shumaker                     | FCC application version.<br>Added appendix A - RF Exposure<br>Requirements, Limits and Warnings                                |
| 1.35 | October 18,<br>2023   | Eric Shumaker                     | Removed confidential from the footer per the fcc.                                                                              |

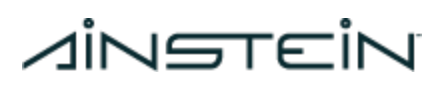

#### Table of Contents

| Overview                                                      | 6  |
|---------------------------------------------------------------|----|
| Quick-Start Guide - Test Bench                                | 6  |
| Installation                                                  | 10 |
| Mounting                                                      | 10 |
| Cable and Connector                                           | 11 |
| Power Requirements                                            | 13 |
| CAN Connection                                                | 13 |
| Environmental                                                 | 13 |
| Maintenance                                                   | 13 |
| Ethernet Communication (Pro Only)                             | 14 |
| Ethernet Configuration                                        | 14 |
| O-79 Configuration App                                        | 15 |
| Ethernet Connection (Pro Only)                                | 16 |
| Primary Firmware Update                                       | 17 |
| Recovery ("Golden Image") Firmware Update                     | 22 |
| Device                                                        | 23 |
| Configuration & Tuning                                        | 23 |
| Use                                                           | 24 |
| Tuning                                                        | 24 |
| ROS                                                           | 25 |
| Viewing and Recording Data                                    | 26 |
| Playing Back Data                                             | 28 |
| Communication                                                 | 28 |
| Coordinate Frame and Units                                    | 28 |
| CAN Messages                                                  | 29 |
| UDP Messages (Pro only)                                       | 29 |
| Point Cloud in Spherical Coordinates                          | 31 |
| Tracked Bounding Boxes                                        | 31 |
| Objects in Cartesian Coordinates                              | 32 |
| Appendix A - RF Exposure Requirements and Limits and Warnings | 34 |
| Appendix B - Advanced Configuration                           | 35 |
| Advanced Configuration                                        | 35 |
| Use                                                           | 35 |
| Tracking Filter                                               | 36 |
| Appendix C - CRC                                              | 38 |
| CRC                                                           | 38 |
| Appendix D - General Specifications                           | 39 |

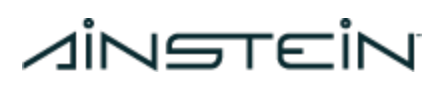

## Overview

This guide details the basic hardware requirements, initial setup, testing, and integration of O-79 for object detection and tracking applications.

There are two versions of the O-79 Imaging Radar: Base and Pro. The Pro version includes Ethernet connectivity. The contents of this manual apply to both versions, except where noted.

This manual includes instructions for how to modify or tune parameters to optimize performance for a particular application. This feature is not supported for safety-related applications in production. Any modifications to tune-able parameters for a safety-related production application must be coordinated with Ainstein, as revalidation may be required.

## Quick-Start Guide - Test Bench

The following section documents how to get your O-79 Imaging Radar set up on a test bench and reporting tracked objects over CAN. These instructions are not intended for installing the radar in a production application - see the Installation section for such information.

1. Connect the main cable to the radar connector; the default orientation has the connector on the right side when looking at the front of the sensor.

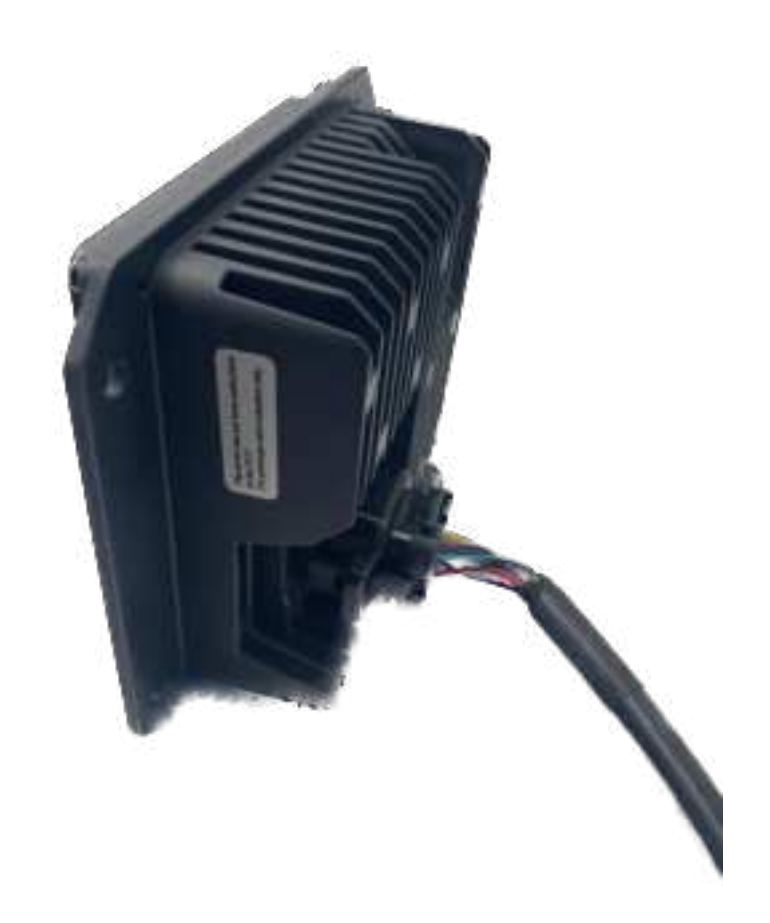

Figure 1. O-79 Imaging Radar with cable attached

2. Provide 12 VDC power to the **red (DC+)** and **black (DC-)** as shown in Figure 2.

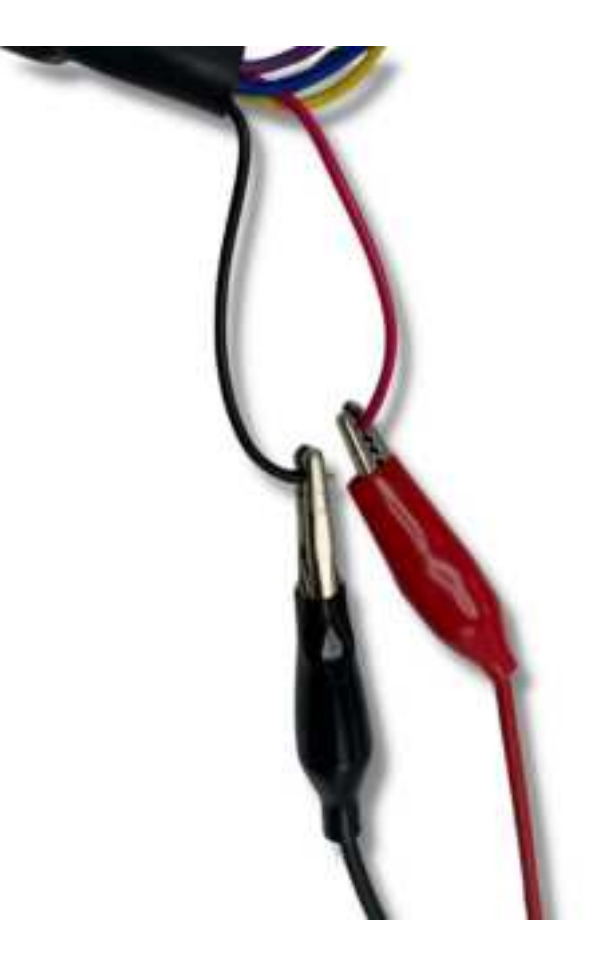

Figure 2. O-79 power connections

3. The radar boots into "standby" mode for initialization, during which it should draw approximately **0.4A** as shown below. After a short time (5-10 seconds) the radar will begin operation automatically; ensure that your power supply can provide **up to 1.0A** to the sensor during operation.

# Ainstein

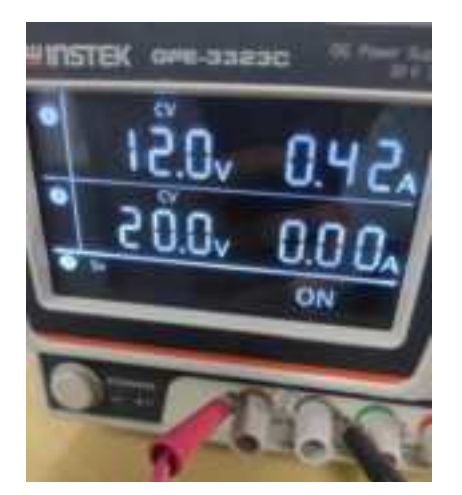

Figure 3. O-79 voltage and current draw in standby mode

- 4. When initialization completes, the radar will begin to continuously output tracked object information over **CAN at 250k baud**; see the Communication section of this document for message definitions and parsing.
  - a. To verify CAN output using a PEAK-CAN USB converter, set up the converter as shown below. A **120 Ohm resistor** is required between CAN high and low.
  - b. CAN messages can be monitored using **PCAN-View software** on Windows or using the **PCAN-Linux driver** on Linux. For Ubuntu Linux, configure the *can0* interface as follows before using *candump can0* for CLI monitoring.

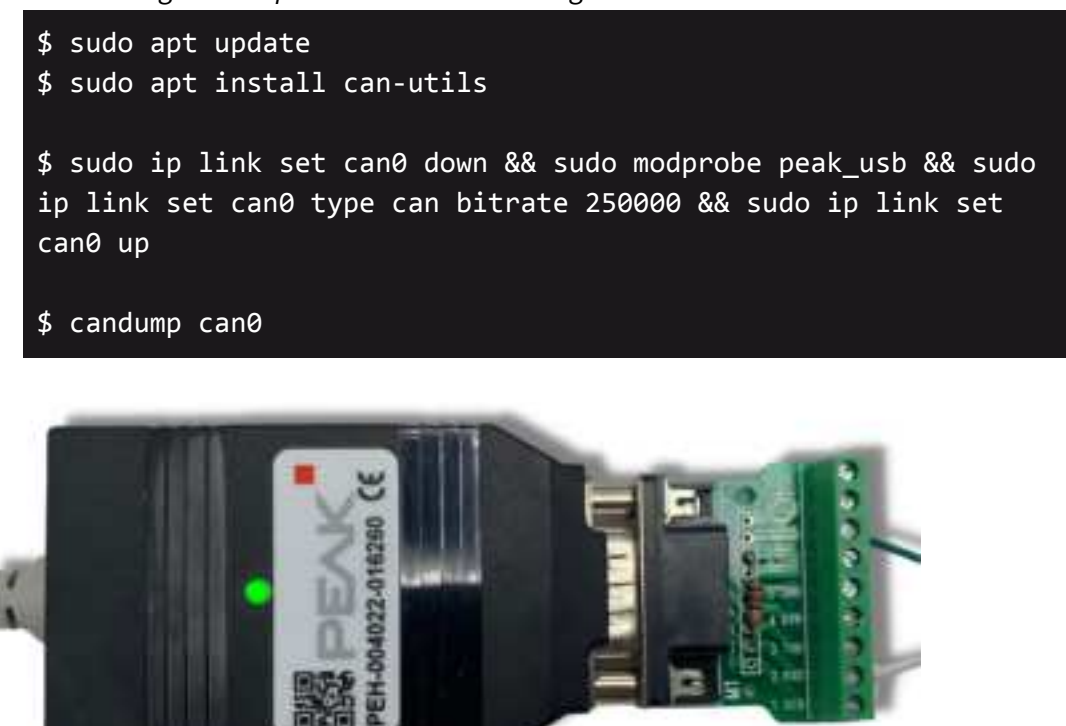

Figure 4. PEAK-CAN USB converter connected to O-79 cable (pin 2 is CAN LOW, pin 7 is CAN HIGH).

Page 9 Draft 10/18/2023

## Installation

## Mounting

Mount the radar through the enclosure mounting holes using suitable fasteners per the customer application such that the connector is on the right when facing the front of the radar (see Figure 1) and the vibration of the radar does not exceed TBD m/s<sup>2</sup>. The mounting torque must not exceed TBD Nm.

There must be nothing obscuring or overhanging any part of the plastic radome that makes up the front cover of the radar.

The mounting mechanism must keep the top and bottom of the back of the radar unobstructed, so that air can flow freely through the heatsink fins that make up the back of the radar.

The radar is not designed to be used as a step or handle or hand hold. The customer is responsible for mounting the radar in such a manner as it will not be stepped on or used as a handle or hand hold.

Mount the radar with appropriate tilt in the azimuth direction such that the radar's field of view encompasses the area in which the customer requires that objects be detected. The azimuth field of view is approximately 90°, but can vary depending on the object to be detected and relative movement between the object and the radar.

Mount the radar with  $8^{\circ} \pm 1^{\circ}$  of tilt in the elevation direction. This means the front face of the radar is tilted slightly up from perpendicular to level ground.

The customer is responsible for validating that the radar provides sufficient detection coverage per their application's mounting position and orientation and objects to be detected.

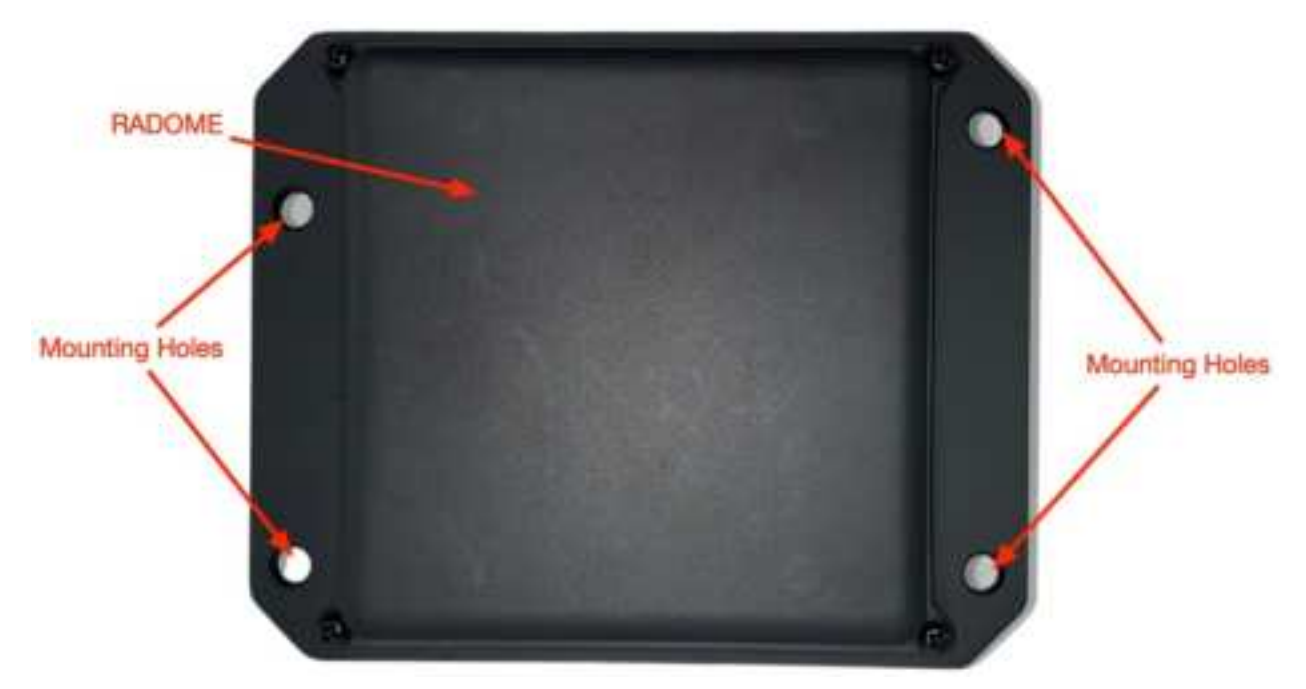

Figure 5. Radar Front View

### **Cable and Connector**

The O-79 Imaging Radar contains power, CAN, and Ethernet (Pro version only) connections in a single connector. Connections must be made through a cable and connector that conforms to the specifications in <u>O-79 Example Cable Drawing</u>, with suitable connector(s) per the customers application requirements in place of tinned wires on the customer side. The total length of the cable must not exceed 4100 mm, but may be shorter. The wire colors and cable sleeve colors may be specified by the customer. The Ethernet wires are needed for Pro versions only.

An example prototype cable is shown in Figure 6, with pinout shown in Figure 7 and Table 1.

The customer is responsible for securing the cable such that it will not become pinched, cut, stretched, or otherwise compromised during or after installation.

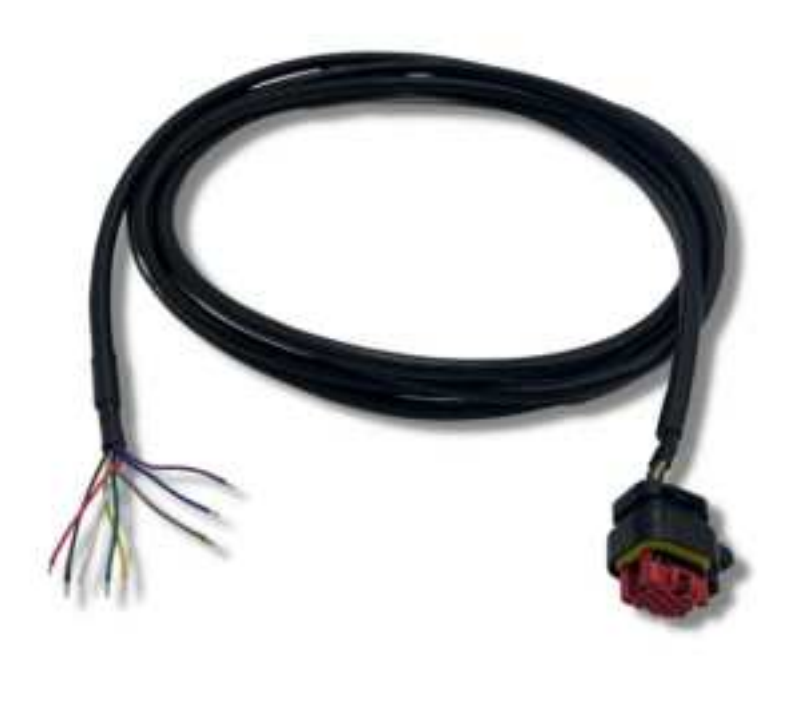

Figure 6. Prototype O-79 cable

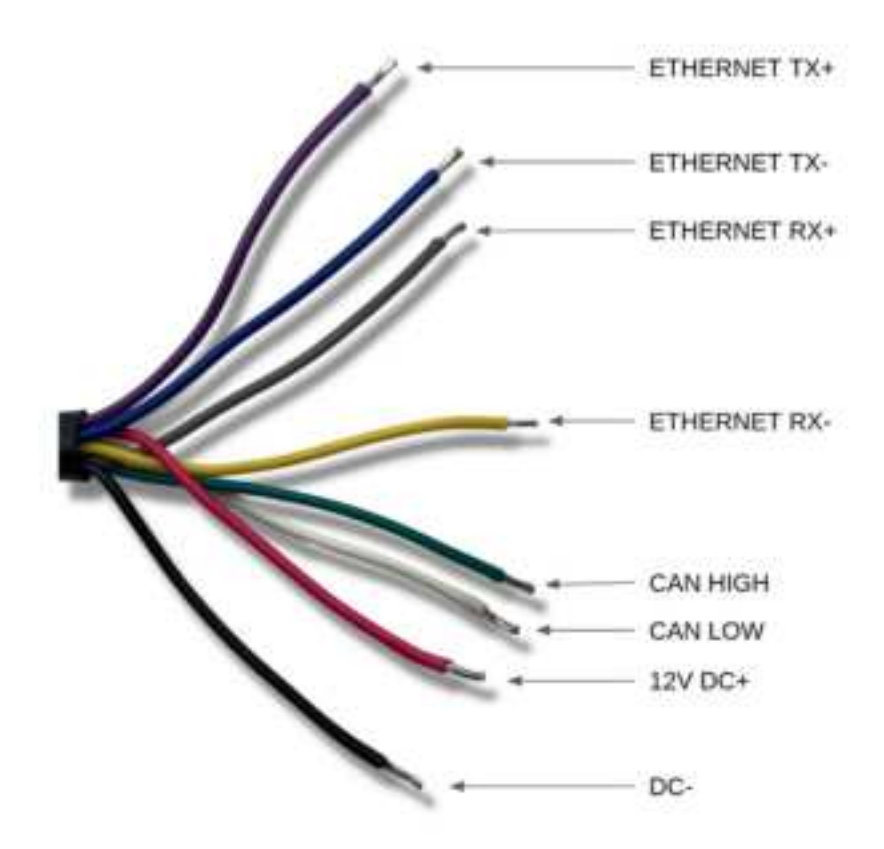

Figure 7. O-79 prototype cable breakout (power, CAN, Ethernet)

Page 12 Draft 10/18/2023

## Ainetein

| Color  | Function     |
|--------|--------------|
| Red    | DC IN (12v)  |
| Black  | DC Ground    |
| White  | CAN Low      |
| Green  | CAN High     |
| Yellow | Ethernet Rx- |
| Grey   | Ethernet Rx+ |
| Blue   | Ethernet Tx- |
| Purple | Ethernet Tx+ |

#### Table 1. O-79 prototype cable wire breakout

### **Power Requirements**

The O-79 Imaging Radar must be supplied by a power bus at 8 VDC - 26 VDC that is capable of supplying up to 12W continuously. The customer is responsible for selecting and integrating a power connector that is suitable for their application. See the power pin locations in the <u>O-79 Example Cable</u> <u>Drawing</u>.

### **CAN Connection**

The O-79 Imaging Radar does not include a 120 Ohm CAN termination inside the unit.

The customer is responsible for selecting and integrating a CAN connector that is suitable for their application and making connection to their CAN 2.0 compliant bus. See the CAN pin locations in the <u>O-79 Example Cable Drawing</u>.

### Environmental

The O-79 Imaging Radar is designed to work in ambient temperatures from -40 °C to 65 °C. The customer is responsible for ensuring that the radar is not used in temperatures outside of this range.

### Maintenance

The customer is responsible for ensuring that the radome (see Figure 5) remains clean and unobstructed while the radar is in use. The radome can be cleaned using water, and if necessary, a

Page 13 Draft 10/18/2023

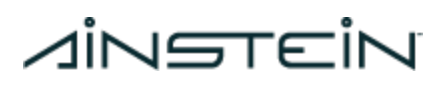

mild detergent such as dish soap. Water sprayed onto the unit must not exceed 4 gallons per minute and 1450 psi. Do not spray the radar with a nozzle closer than 6 inches from the radar.

The customer is responsible for ensuring that the heatsink fins remain unobstructed while the radar is in use.

### **Ethernet Communication (Pro Only)**

The O-79 Imaging Radar Pro supports Ethernet communication using both UDP and TCP over Ethernet. To use a standard Ethernet cable, the O-79 prototype cable (see the Connections section above) must be connected to a RJ45 breakout adapter as shown in Figure 8 below. If a customer-supplied cable is used, the customer is responsible for integrating a suitable Ethernet connector per their application. See the Ethernet pin locations in the O-79 Example Cable Drawing.

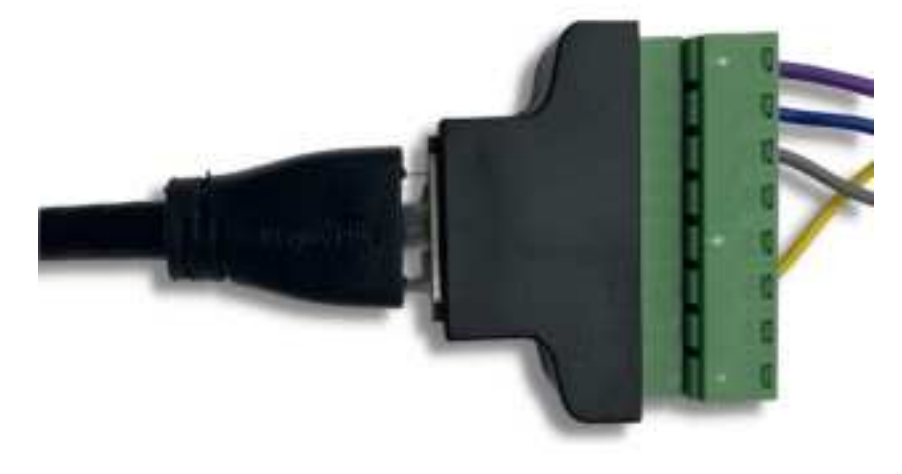

Figure 8. RJ45 adapter setup with O-79 prototype cable

| O-79 Cable                | RJ45 Adapter   |
|---------------------------|----------------|
| O-79 Pin 6 (yellow, Rx-)  | Breakout Pin 6 |
| 0-79 Pin 8 (grey, Rx+)    | Breakout Pin 3 |
| O-79 Pin 10 (blue, Tx-)   | Breakout Pin 2 |
| O-79 Pin 12 (purple, Tx+) | Breakout Pin 1 |

### **Ethernet Configuration**

The O-79 Imaging Radar supports **Fast Ethernet (10/100Mbps)** - when connected and powered, the radar automatically defaults to this mode rather than auto-negotiating the connection speed.

Page 14 Draft 10/18/2023

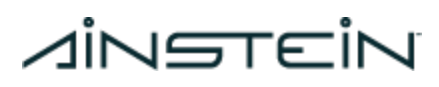

Table 3 details the radar's default network configuration:

| Network Parameter | Value         |
|-------------------|---------------|
| Radar IP Address  | 10.0.010      |
| Radar Port        | 7             |
| Netmask           | 255.255.255.0 |
| Gateway           | 10.0.0.1      |

#### **Table 3.** 0-79 default networking parameters

The radar supports connectionless communication via UDP on radar port 7, sending and receiving messages to/from a host device. The radar must know the host's IP address, Netmask, and Gateway, as well as which of the host's ports it expects to see traffic on. These values can be set using the O-79 Configuration App; the default values are shown in Table 4.

| Network Parameter  | Value         |
|--------------------|---------------|
| Host PC IP Address | 10.0.75       |
| Radar Port         | 1024          |
| Netmask            | 255.255.255.0 |
| Gateway            | 10.0.0.1      |

#### **Table 4.** Default host network parameters stored on the radar

The radar also supports **connection-oriented communication via TCP** on radar port 7; this is used for firmware flashing and configuration. It is recommended to use the O-79 Configuration App for these purposes.

## **O-79 Configuration App**

The O-79 Configuration App is used for updating firmware and configurable parameters via a TCP connection to Pro versions of the radar during development. The app also provides an easy-to-use interface to ROS for viewing, recording, and playing back data from the radar. The app and the capability to modify parameters are **for development only**. The app requires that the host computer be running Ubuntu 20.04. The types of information currently configurable on the radar are:

Primary Firmware: The firmware which boots on the device when powered.

Page 15 Draft 10/18/2023

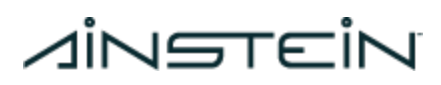

**Recovery Firmware:** The firmware which boots when the primary firmware is corrupted, allowing for recovery.

**Network Parameters:** The networking configuration used for Ethernet (TCP/UDP, Pro only) connections.

CAN Source Address: The source address used by the radar for J1939 CAN communication

**Device Identifiers:** Device MAC Address, serial numbers, and other password-protected device parameters (developer usage only).

**Configuration:** Settings for various configurable parameters on the radar

### **Ethernet Connection (Pro Only)**

In order to connect to the radar for configuration, use your operating system's network settings application to create a new **static** wired connection with the following IPv4 settings in Ubuntu:

| IPv4 Address: | 10.0.0.75     |
|---------------|---------------|
| Netmask:      | 255.255.255.0 |
| Gateway:      | 10.0.0.1      |

IPv4 settings in Windows:

 IP Address:
 10.0.0.75

 Subnet prefix length:
 24

 Gateway:
 10.0.0.1

After connecting the radar via Ethernet and providing power, you should be able to ping it at its default address with *ping 10.0.0.10* from a command prompt/terminal.

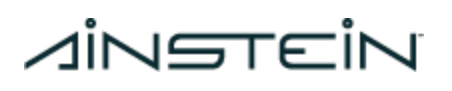

| IPv4 Method          | O Automatic (DHCP)       | 🔿 Link-Local Only           |
|----------------------|--------------------------|-----------------------------|
|                      | O Manual                 | <ul> <li>Disable</li> </ul> |
|                      |                          |                             |
|                      |                          |                             |
| Addresses            |                          |                             |
| Addresses<br>Address | Netmask                  | Gateway                     |
| Addresses<br>Address | Netmask<br>255.255.255.0 | Gateway 10.0.0.1            |

Figure 9. Example static network configuration in Ubuntu

After a TCP connection is made, the app can be used to update the expected Host network parameters stored on the radar - see below. Be sure and update the host's static network configuration to match any changes that you send to the radar.

### Changing the Radar's Ethernet Settings

It is sometimes necessary to change the Ethernet settings of the radar to something other than the default. For example, if multiple radar's are being used, they each must have a unique IP and MAC address, and they must be set to each use a different host port. These settings can be changed with the App.

The radar's Ethernet settings can be updated from the Networking tab. Power on the radar, connect to it in Ethernet mode, enter new values, and press Update Network Params. The App should report a successful reconfiguration. This is shown in Figure 10

## *d*instein

| Networking       Device       Configuration       ROS       Raw Data Coll         Radar IP       10.0.0.11       * 255.255.255.0       * 255.255.255.0         Radar Sateway       10.0.0.1       * 255.255.255.0       * 255.255.255.0         Host PC Pont       10.0.0.75       * 255.255.255.0       * 255.255.255.0         Host PC Pont       10.0.5.1       * 255.255.255.0       * 255.255.255.0         Disconnect       Update Network Params.       Correct Coll       Update CAN ID         Update Firmware Eth       Update Recovery FW Eth       Update Target Coll       Update Recovery FW Coll         The detected hardware is Nf: 3.3(2243 1.1), 01gital: 3.4       .4       .4       .4         Update firmware version is 16.15.1, v16.15.1-8-g8c964c4c78d       *       *         * lease enter the IP address of your radar, then connect, the firmware running was built for NF: 3.X, Digital: 3.4       .4         urrent radar firmware version is 16.15.1, v16.15.1-8-g8c964c4c78d       *         * detected hardware is RF: 3.3(2243 1.1), Digital: 3.4       .4         urrent radar firmware version is 16.15.1, v16.15.1-8-g8c964c4c78d       *                                                                                                    | - 0 |                          | juration App (v16.23.0)                        | 0-79 Confi                                                                                                    |                                                                                                    |
|----------------------------------------------------------------------------------------------------|-----|--------------------------|------------------------------------------------|----------------------------------------------------------------------------------------------------|----------------------------------------------------------------------------------------------------|
| Radar IP       10.0.0.11       * 200 Mode         Radar Netmask       255 255.255.0       * 200 Mode         Hadar Gateway       10.0.0.1       10.0.0.75         Host PC IP       10.0.0.75       10.0.0.75         Host PC Port       1025       0x3e         Disconnect       Update Network Params.       Update CAN ID         Update Firmware Eth       Update Recovery FW Eth       Update Zen Mode         he detected hardware is RF: 3.3(2243 1.1), 0ipital: 3.4       Disconnect.       Discher Zensee CAN         Lease enter the IP address of your radar, then connect.       he detected hardware is RF: 3.3(2243 1.1), 0ipital: 3.4         Lease enter the IP address of your radar, then connect.       he detected hardware is RF: 3.3(2243 1.1), 0ipital: 3.4         urrent radar firmware version is 16.15.1, v16.15.1-8-g8c964c4c78d       antimure running was built for RF: 3.X, 0ipital: 3.4                                                                                                    |     |                          |                                                | uration ROS Raw Data Coll.                                                                                                    | vetworking Device Config                                                                                                    |
| Disconnect         Update Network Params.         Opdate CAN ID           Update Firmware Eth         Update Recovery FW Eth         Update Recovery FW CAN         Update Recovery FW CAN           he firmware running was built for RF: 3.X, Digital: 3.8         Update State Can         Update Recovery FW CAN           he detected hardware is RF: 3.3(2243 1.1), Digital: 3.4         Update State Can         Update CAN ID           lease enter the IP address of your radar, then connect.         he detected hardware is RF: 3.3(2243 1.1), Digital: 3.8         he detected hardware is RF: 3.3(2243 1.1), Digital: 3.8           he detected hardware version is 16.15.1, v16.15.1-8-gBc964c4c78d         Update State Can         Update CAN ID           urrent radar firmware version is 16.15.1, v16.15.1-8-gBc964c4c78d         Update CAN ID         Update CAN ID           he detected hardware is RF: 3.3(2243 1.1), Digital: 3.8         Update CAN ID         Update CAN ID           he detected hardware is RF: 3.3(2243 1.1), Digital: 3.4         Update CAN ID         Update CAN ID           urrent radar firmware version is 16.15.1, v16.15.1-8-gBc964c4c78d         Update CAN ID         Update CAN ID                                                                                                    |     | Carl Mode                | * Etti Mode                                    | 10.0.0.11<br>255.255.255.0<br>10.0.0.1<br>10.0.0.75<br>1025<br>0x3e                                                                                                    | Radar IP<br>Radar Netmask<br>Radar Gateway<br>Host PC IP<br>Host PC Port<br>CAN ID                                                                                   |
| Update Firmware Eth Update Recovery FW Eth Update Tomasor CAN Endorry FW CAN<br>he firmware running was built for RF: 3.X, Digital: 3.0<br>he detected hardware is RF: 3.3(2243 1.1), Digital: 3.4<br>urrent radar firmware version is 16.15.1, v16.15.1-0-gBc964c4c78d<br>lease enter the IP address of your radar, then connect,<br>he firmware running was built for RF: 3.X, Digital: 3.0<br>he detected hardware is RF: 3.3(2243 1.1), Digital: 3.0<br>he detected hardware is RF: 3.3(2243 1.1), Digital: 3.0<br>he detected hardware is RF: 3.3(2243 1.1), Digital: 3.4<br>urrent radar firmware version is 16.15.1, v16.15.1-0-gBc964c4c78d<br>antipuration completed                                                                                                    |     | Update CAN ID            |                                                | Update Network Params.                                                                                                    | Disconnect                                                                                                    |
| The firmware running was built for RF: 3.X, Digital: 3.0<br>The detected hardware is RF: 3.3(2243 1.1), Digital: 3.4<br>Surrent radar firmware version is 16.15.1, v16.15.1-8-g8c964c4c78d<br>Please enter the IP address of your radar, then connect.<br>The firmware running was built for RF: 3.X, Digital: 3.0<br>The detected hardware is RF: 3.3(2243 1.1), Digital: 3.4<br>Surrent radar firmware version is 16.15.1, v16.15.1-8-g8c964c4c78d                                                                                                    |     | Diplants Becovery FW.CAN | Update Firmware CAN                            | Update Recovery FW Eth                                                                                                    | Update Firmware Eth                                                                                                    |
| The second second secon |     |                          | L: 3.0<br>L: 3.4                               |                                                                                                    |                                                                                                    |
| antinucation completes                                                                                                    |     |                          | 1-8-g8c964c4c78d                               | built for RF: 3.X, Digita<br>RF: 3.3(2243 1.1), Digita<br>ersion is 16.15.1, v16.15.                                                                                         | he firmware running was<br>he detected hardware is<br>urrent radar firmware v                                                                                        |
| Reboot the radar, disconnect and reconnect, then ensure you can connect with the updated network<br>configuration.                                                                                                    |     |                          | 1-8-g8c964c4c78d<br>nnect.<br>1: 3.0<br>1: 3.4 | built for RF: 3.X, Digita<br>RF: 3.3(2243 1.1), Digita<br>ersion is 16.15.1, v16.15.<br>ess of your radar, then co<br>built for RF: 3.X, Digita<br>RF: 3.3(2243 1.1), Digita | The firmware running was<br>The detected hardware is<br>Current radar firmware v<br>Please enter the IP addr<br>The firmware running was<br>The detected hardware is |

Figure 10. Updating Radar IP and Host PC port in the O-79 App

The radar's MAC address can be updated from the Device tab of the App. First, enter the Unlock Password and select Unlock Device Functions. Contact Ainstein for the current unlock password if this functionality is needed.

## *d*instein

| Q-79 Confi                                                                                                    | iguration App (v16.23.0)                           |                                   | - 0                               | ۲                                                                                                    |
|----------------------------------------------------------------------------------------------------|----------------------------------------------------|-----------------------------------|-----------------------------------|----------------------------------------------------------------------------------------------------|
| ration ROS Raw Data Coll.                                                                                         | N 1                                                |                                   |                                   |                                                                                                    |
|                                                                                                    |                                                    |                                   |                                   |                                                                                                    |
| 0200FF2237270004<br>0200[L3237270010<br>000x350001L3                                                              |                                                    |                                   |                                   |                                                                                                    |
| Update Day Served Norman                                                                                          | Upram W Semi Marine [                              |                                   |                                   |                                                                                                    |
| Lopitate BFM Data                                                                                                 | Same Mac Antenn                                    |                                   |                                   |                                                                                                    |
|                                                                                                    |                                                    |                                   |                                   |                                                                                                    |
| ess of your radar, then co<br>bullt for RF: 3.X, Digita<br>RF: 3.3(2243 1.1), Digita<br>ersion is 16.15.1, v16.15 | onnect.<br>al: 3.0<br>al: 3.4<br>.1-8-g8c964c4c78d |                                   |                                   | a                                                                                                    |
|                                                                                                    | Contraction ROS Raw Data Coll.                     | C-79 Configuration App (v16.23.0) | C-79 Configuration App (v16.23.0) | ess of your radar, then connect.<br>built for RF: 3.X, Digital: 3.0<br>RF: 3.3(2243 1.1), Digital: 3.4<br>ersion 1s 16.15.1, v16.15.1-0-g8c964c4c78d |

Figure 11. Unlock Device Functions

Then enter the new MAC address and select Update Mac Address. The App should display a confirmation message.

## *d*instein

| 9.                                                                                                    | O-79 Conf                                                                                                    | iguration App (v16.23.0)                           | - 🛯 🤤 |
|----------------------------------------------------------------------------------------------------|----------------------------------------------------------------------------------------------------|----------------------------------------------------|-------|
| Networking Device Configu<br>Unlock Password                                                                                                    | uration RDS Raw Data Coll                                                                                                    | )                                                  |       |
| RF. Serial No.<br>MAC Address                                                                                                    | 0200JL2237270010<br>000a35000113                                                                                                    | E                                                  |       |
| Unlock Device Functions                                                                                                    | Update Dig. Serial Number                                                                                                    | Update RF. Serial Number                           |       |
| Download BFM Data                                                                                                    | Update BFM Data                                                                                                    | Update Mac Address                                 |       |
| Please enter the IP addr<br>ERROR ≫ timed out<br>ERROR ≫ timed out<br>The firmware running was<br>The detected hardware is<br>Current radar firmware v<br>Device MAC address chang<br>Reboat the radar | ess of your radar, then co<br>built for RF: 3.X, Digito<br>RF: 3.3(2243 1.1), Digito<br>ersion is 16.15.1, v16.15<br>ed to: 00 6a 35 00 61 13 | onnect,<br>al: 3.0<br>al: 3.4<br>.1+0-g8c964c4c78d |       |
|                                                                                                    |                                                                                                    |                                                    | 9     |

## **Primary Firmware Update**

Firmware flashing from a host PC is currently supported over Ethernet using TCP. Following are instructions for updating the firmware:

- 1. Power on the radar and wait approximately 15 seconds for it to initialize.
- 2. Change the IP address in the *Radar IP* input field to your radar's IP address; this is **10.0.0.10** by default. Press *Connect* to connect to the radar.

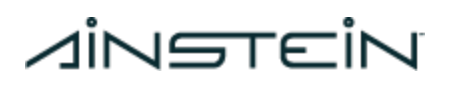

|                                                                                                    | O-7# Config                                                                                               | vration App (r12.10.2) |  |
|----------------------------------------------------------------------------------------------------|----------------------------------------------------------------------------------------------------|------------------------|--|
| Networking Device Confi<br>Radar IP<br>Radar Netmask<br>Radar Gateway<br>Host PC IP<br>Host PC Port<br>CAN ID | guration ROS Raw Data Coll.<br>10.0.0.10<br>205.255.255.0<br>0.0.00<br>0.0.00<br>10.25<br>10.24<br>0.6412 |                        |  |
| Connect                                                                                                    | [ Giplite Network Parents. ]                                                                              | Update-COULD           |  |
| Macone Finnesser                                                                                              | Stoome General Image:                                                                                     |                        |  |
| Please enter the IP add                                                                                       | fress of your radar, then con                                                                             | nect.                  |  |
|                                                                                                    |                                                                                                    |                        |  |

Figure 12. O-79 Configuration App initial view

3. The radar should connect successfully and fill the remaining input fields with the network configuration currently stored in flash memory.

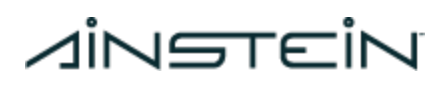

|                                                                                                    | O-79 Config                                                                                                    | uration App (v12.10.2)                          | - = 🧔 |
|----------------------------------------------------------------------------------------------------|----------------------------------------------------------------------------------------------------|-------------------------------------------------|-------|
| Networking Device Conf.                                                                              | iguration ROS Raw Data Coll.                                                                                                    |                                                 |       |
| Radar IP                                                                                             | 10.0.0.10                                                                                                    |                                                 |       |
| Radar Netmask                                                                                        | 255.255.255.0                                                                                                    |                                                 |       |
| Radar Gateway                                                                                        | 10.0.0.1                                                                                                    |                                                 |       |
| Hast PC IP                                                                                           | 10.0.0.75                                                                                                    |                                                 |       |
| Host PC Port                                                                                         | 1024                                                                                                    |                                                 |       |
| CAN ID                                                                                               | 0x4d                                                                                                    |                                                 |       |
| Disconnect                                                                                           | Update Network Params.                                                                                                    | Update CAN ID                                   |       |
| Update Firmware                                                                                      | Update Golden Image                                                                                                    |                                                 |       |
| Please enter the IP add<br>The firmware running w<br>The detected hardware<br>Current radar firmware | dress of your radar, then cor<br>as built for RF: 2.X, Digital<br>is RF: Unknown(2243 1.1), Dig<br>version is 12.10.2, v12.10.2 | nnect.<br>1: 2.3<br>Jital: 2.3<br>2-0-gdlcc6c81 | 1     |
|                                                                                                    |                                                                                                    |                                                 |       |

Figure 13. O-79 Configuration App, connected to a radar

4. Now, press the *Update Firmware* button, which opens a file system dialog; navigate to the firmware file you wish to flash and press *Open* to begin the firmware update.

|               | open                                         |      |
|---------------|----------------------------------------------|------|
| Directory:    | /home/nrotella/Documents/O-79-QSPI/O-79/work | 🛅    |
| BOOT.b        | in<br>e                                      |      |
| #             |                                              |      |
| 1<br>File gam | e: BOOT.bin                                  | Open |

Figure 14. File system dialog window and firmware file

5. The file system dialog window will close and the firmware update will begin immediately, with the host PC sending the binary firmware file to the radar which writes them into flash memory. You will see a progress indicator updated as the file is sent.

|                                                                                                    | O-79 Configuration App (v12.10.2)                                                                                                    | - 9,0 |
|----------------------------------------------------------------------------------------------------|----------------------------------------------------------------------------------------------------|-------|
| Networking Device Conf<br>Radar IP<br>Radar Netmask<br>Radar Gateway<br>Host PC IP<br>Host PC Port<br>CAN ID | guration ROS Raw Data Coll.<br>10.0.0.18<br>255.255.255.8<br>16.6.0.1<br>16.6.0.75<br>17.94<br>0.44                                                            |       |
| Disconnect                                                                                                   | Stadio Hitself Zitams. District COCD                                                                                                    |       |
| Tip6vie Pimmane                                                                                              | Update Grides Image                                                                                                    |       |
| Please enter the IP add<br>The firmware running w<br>The detected hardware<br>Current radar firmware         | fress of your radar, then connect.<br>Is built for RF: 2.X, Digital: 2.3<br>Is RF: Unknown(2243 1.1), Digital: 2.3<br>Version is 12.10.2, v12.10.2-0-gdlcc6c81 |       |
| Updating firmware. Ple<br>Sending firmware: 3%                                                               | ise do not remove power                                                                                                    | 8     |

Figure 15. Firmware update in progress with status displayed

6. After the firmware is sent to the radar, the app will display a message about the firmware being written to flash.

## *dinatein*

|                                                                                                    | O-79 Configuration App (v12.10.2)                                                                                                    | - = 🔍 😡 |
|----------------------------------------------------------------------------------------------------|----------------------------------------------------------------------------------------------------|---------|
| Networking Device Confi<br>Radar IP<br>Radar Netmask<br>Radar Gateway<br>Host PC IP<br>Host PC Port<br>CAN ID                     | guration ROS Raw Data Coll.                                                                                                    |         |
| Quicanitiect                                                                                                    | Aliebetic Section & Parkets Maddeter CANAD                                                                                                    |         |
| Upmeth Firmwhite                                                                                                    | 1 table branchage                                                                                                    |         |
| Please enter the IP add<br>The firmware running wa<br>The detected hardware i<br>Current radar firmware<br>Undating firmware Plea | ress of your radar, then connect.<br>s built for RF: 2.X, Digital: 2.3<br>s RF: Unknown(2243 1.1), Digital: 2.3<br>version is 12.16.2, v12.10.2-0-gdlcc6c81 |         |
| updating firmware. Plez<br>Sending firmware: 99%<br>Firmware image is being                                                       | se an not remove power<br>written to flash; please do not remove power                                                                                      |         |

Figure 16. Firmware finished sending to the radar, writing to flash memory.

7. When the file is finished being written to flash memory, the app receives a notification from the radar, a success message should be displayed in the app.. The radar must be rebooted, at which point it will execute the new firmware which was just flashed. The app must be disconnected (with the Disconnect button) before it can connect to the radar again after it has rebooted.

## *d*idetein

|                                                                                                    | O-79 Configuration App (v12.10.2)                                                      | - = 😳 |
|----------------------------------------------------------------------------------------------------|----------------------------------------------------------------------------------------|-------|
| Networking Device Config<br>Radar IP<br>Radar Netmask<br>Radar Gateway<br>Host PC IP<br>Host PC Port<br>CAN ID | aration NOS Raw Data Coli.                                                             |       |
| Disconnect                                                                                                    | Upstitute Avenue A Parameter Upstitute CAM (D                                          |       |
| Updata Firmane                                                                                                 | Update Guiden Integr                                                                   |       |
| Please enter the IP addr                                                                                       | ess of your radar, then connect.<br>built for RF: 2.X. Digital: 2.3                    | 2     |
| The detected hardware is<br>Current radar firmware v                                                           | <pre>RF: Unknown(2243 1.1), Digital: 2.3 ersion is 12.10.2, v12.10.2-0-gdlcc6c81</pre> |       |
| Updating firmware. Pleas<br>Sending firmware: 99%<br>Firmware image is being                                   | e do not remove power<br>written to flash; please do not remove power                  |       |
| Firmware update complete<br>Reboot the radar. Discor                                                           | !<br>nect, and ensure you can reconnect with the updated firmware.                     |       |

Figure 17. Firmware update complete, reboot the sensor.

### **Recovery Firmware Update**

The recovery firmware is stored in flash memory, and allows the radar to boot when the primary firmware is found to be corrupted. This recovery firmware has minimal functionality, allowing connection to the O-79 Configuration app to update the primary firmware to a valid file.

The process for updating the recovery firmware is identical to that for the primary firmware detailed above; instead of choosing the *Update Firmware* option, choose *Update Recovery FW Eth* in the app and follow the same process.

If the radar boots into the Recovery Image, the firmware version reported by the app will begin with 0. For example, 0.4.0. If this happens, use the Update Firmware button to load valid firmware onto the radar.

### Device

The Device tab can be used to update a radar's serial numbers and/or mac address, all of which are stored in flash memory. A password is required to update these parameters, mainly to prevent accidentally changing them. Please contact Ainstein if either of these parameters need to be updated.

|                                                                                                    | O-79 Conf                                                                                                    | ipuration App (v12.10.2)                            | - 9. 8 |
|----------------------------------------------------------------------------------------------------|----------------------------------------------------------------------------------------------------|-----------------------------------------------------|--------|
| Networking Device Configu<br>Unlock Password<br>Dig Serial No.<br>RF. Serial No.<br>MAC Address.             | aration   ROS   Raw Data Coll.                                                                                  |                                                     | (      |
| Unlock Device Functions                                                                                      | Lipóns Dig. Seilil Aurikin                                                                                      | Update M. Serlat Standar                            |        |
| Download BFM Data                                                                                            | Upiticio BPH Data                                                                                               | Ngidase Mait Address                                |        |
| Please enter the IP addr<br>The firmware running was<br>The detected hardware is<br>Current radar firmware v | ess of your radar, then co<br>built for RF: 2.X, Digit<br>RF: Unknown(2243 1.1), D<br>ersion is 12.10.2, v12.10 | onnect.<br>al: 2.3<br>igital: 2.3<br>.2-0-gdlcc6cBl |        |
|                                                                                                    |                                                                                                    |                                                     |        |

Figure 18. Device Identifiers Tab

## **Configuration & Tuning**

The Configuration tab can be used to modify various configuration parameters that are stored in the radar's flash memory. Not all of the configurable parameters may be fully supported for every version of firmware.

## Ainstein

#### Use

When the app successfully connects to the radar, all of the buttons on the Configuration Tab become active. When the "Download Current Settings" button is pressed, the radar sends the Configuration values currently stored in its flash memory to the app, and they populate the selection options. This is shown in Figure 19.

| Vetworking Device Config                                                                              | uration ROS Raw Data Coll                                                                             |                                 |            |            |  |
|----------------------------------------------------------------------------------------------------|----------------------------------------------------------------------------------------------------|---------------------------------|------------|------------|--|
| Download Current Settings                                                                             | Get Point Cloud via UDP:                                                                              | 0.011                           | Unfiltered | • Filtered |  |
| Upload Overrides                                                                                      | Get Point Cloud via CAN:                                                                              | * off                           | Unfiltered | Filtered   |  |
| Load Default Settings                                                                                 | Sensitivity:                                                                                          | Low                             | Medium     | High       |  |
| Upload from File                                                                                      | Tracked Object Size:                                                                                  | + Small                         | Medium     | Large      |  |
| Save to File                                                                                          | Time to Track Object:                                                                                 | Low                             | Medium     | High       |  |
|                                                                                                    | Clutter Filter Strength:                                                                              | LOW                             | Medium     | High       |  |
|                                                                                                    | Min   Max Clutter Filter Range (cm):                                                                  | 55                              | 275        |            |  |
|                                                                                                    | Min   Max Range (cm):                                                                                 | 20                              | 2000       |            |  |
|                                                                                                    | Min   Max Elevation Angle (*):                                                                        | -45                             | 45         |            |  |
|                                                                                                    | Min   Max Azimuth Angle (*):                                                                          | -90                             | 90         |            |  |
| tease enter the 1P add<br>he firmware running wa<br>he detected hardware i<br>urrent radar firmware v | s built for RF: 2.X, Digital: 2<br>s RF: Unknown(2243 1.1), Digita<br>version is 12.10.2, v12.10.2-0- | t.<br>.3<br>l: 2.3<br>gdlcc6c81 |            |            |  |

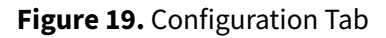

The radio buttons can be selected, and entry boxes edited, to set different configuration values. Once the entire set of selections is ready to be sent to the radar, press the "Upload Overrides" button. When the radar loads the configuration on its next power up it will use default values in place of out of range and unselected ones. **The radar must be power cycled for the new overrides to take effect.** 

### Tuning

The configurable parameters for the radar are shown in Table 5. The default value for each parameter depends on the firmware version. The defaults can be examined using the "Load Default Settings"

Page 27 Draft 10/18/2023

# VINETEIN

button in the Configuration App. The capability to modify tune-able parameters is for development only. It is not supported for production in safety-related applications.

| Option                          | Description                                                                                                    | Range of acceptable values |
|---------------------------------|----------------------------------------------------------------------------------------------------|----------------------------|
| Get Point Cloud<br>via UDP/CAN  | Enables the viewing and collection of filtered, unfiltered, or<br>no points via each communication protocol. The filtered<br>point cloud is the result of passing the unfiltered point<br>cloud through Ainstein's proprietary clutter filtering<br>algorithms. The filtered point cloud is passed to the<br>onboard tracking software. | N/A                        |
| Sensitivity                     | Adjusts the likelihood for the radar to pick up points.                                                                                                    | N/A                        |
| Tracked Object<br>Size          | Controls how spread out points can be and still be grouped<br>into one cluster. Smaller results in a greater number of<br>tracked objects at closer distances.                                                                                                    | N/A                        |
| Time to Track<br>Object         | Adjusts the amount of time between detection of points<br>and those points becoming a tracked object. Lower<br>reduces the latency to track an object but may result in<br>more short-duration transient tracked objects.                                                                                                    | N/A                        |
| Clutter Filter<br>Strength      | Adjusts the likelihood that the radar will filter out clutter,<br>such as from the ground. Lower increases the likelihood<br>that low objects will be tracked, but also increases the<br>likelihood that tracked objects from the ground will<br>appear.                                                                                | N/A                        |
| Min/Max Clutter<br>Filter Range | Adjusts the range at which the clutter filter is applied.                                                                                                    | 20-1000 (cm)               |
| Min/Max Range                   | Adjusts the range at which the radar will detect points.                                                                                                    | 20-2000 (cm)               |
| Min/Max<br>Elevation Angle      | Adjusts the down/up (negative/positive) field of view within which the radar will detect points                                                                                                    | -45 - +45 (°)              |
| Min/Max<br>Azimuth Angle        | Adjusts the right/left (negative/positive) field of view within which the radar will detect points                                                                                                    | -90 - +90 (°)              |

#### Table 5. Configuration App's tunable parameters

### ROS

The O-79 Configuration App provides a simple interface with ROS and RViz to visualize, record, and playback data from O-79. ROS, and the ainstein\_radar package, must be installed in order to use this

Page 28 Draft 10/18/2023

# VINETEIN

functionality. Instructions for installing ROS and building the ainstein\_radar package can be found <u>here</u>. ROS can only be used with O-79 from a host device running Ubuntu.

### Viewing and Recording Data

- 1. Connect to the radar with the Connect button on the Networking Tab
- 2. Switch to the ROS tab and press "Start ROS." The App will attempt to set up the ROS environment automatically.
  - a. If the setup file can't be found, a file selection dialogue box will appear. Navigate to the setup.bash file that was created in the catkin workspace directory that was created when building the ainstein\_radar package and press "Open." The ROS environment will be set up.
  - b. Note: the app will remember the setup.bash file chosen on subsequent starts, so this file only has to be selected once.

| But CAB Rode    |                                                                                                    |                                                                                                    |
|-----------------|----------------------------------------------------------------------------------------------------|----------------------------------------------------------------------------------------------------|
|                 | The same the second second sec |                                                                                                    |
|                 |                                                                                                    | Select the env file for your catkin workspace.                                                                                                    |
| Man UDP Node    | Avcord BegDie                                                                                                    | Directory: /home/masoo/catkin ws/devel                                                                                                    |
| un Carmena Node |                                                                                                    | Principal and a second second se |
| Rus RVD         |                                                                                                    | b lib                                                                                                    |
|                 |                                                                                                    | File name: setup.bash                                                                                                    |
|                 |                                                                                                    | Ella name setur hach                                                                                                    |
|                 |                                                                                                    | Files of type: ROS env file (*.bash) Cancel                                                                                                    |

Figure 20. Starting ROS from the app

- 3. Press the "Run UDP Node" button and/or the "Run CAN Node" button
  - a. Additional hardware and drivers are required to run the CAN node on a PC. Please contact Ainstein if more information is needed about this functionality.

- 4. If a USB camera is connected to the host, press the "Run Camera Node" button to display its feed in RViz.
  - a. v4l2-ctl must be installed for the camera integration to work correctly

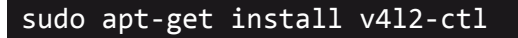

- b. Extra steps may be needed to use the camera if the host is running Ubuntu as a virtual machine (VM). For example, the user may need to direct the camera to the Ubuntu VM, and may also need to set the USB controller compatibility to USB 3.1 or another appropriate setting for the particular camera.
- c. The default camera runs at a default resolution of 320x240. If a non-default camera and/or resolution is desired, the user may click the three dots(:) to the side of the "Run Camera Node" button. This will open a "Camera Settings" window where the camera device and/or resolution can be set.
- 5. Press the "Run RViz" button. RViz will start and the data from the radar will be displayed.

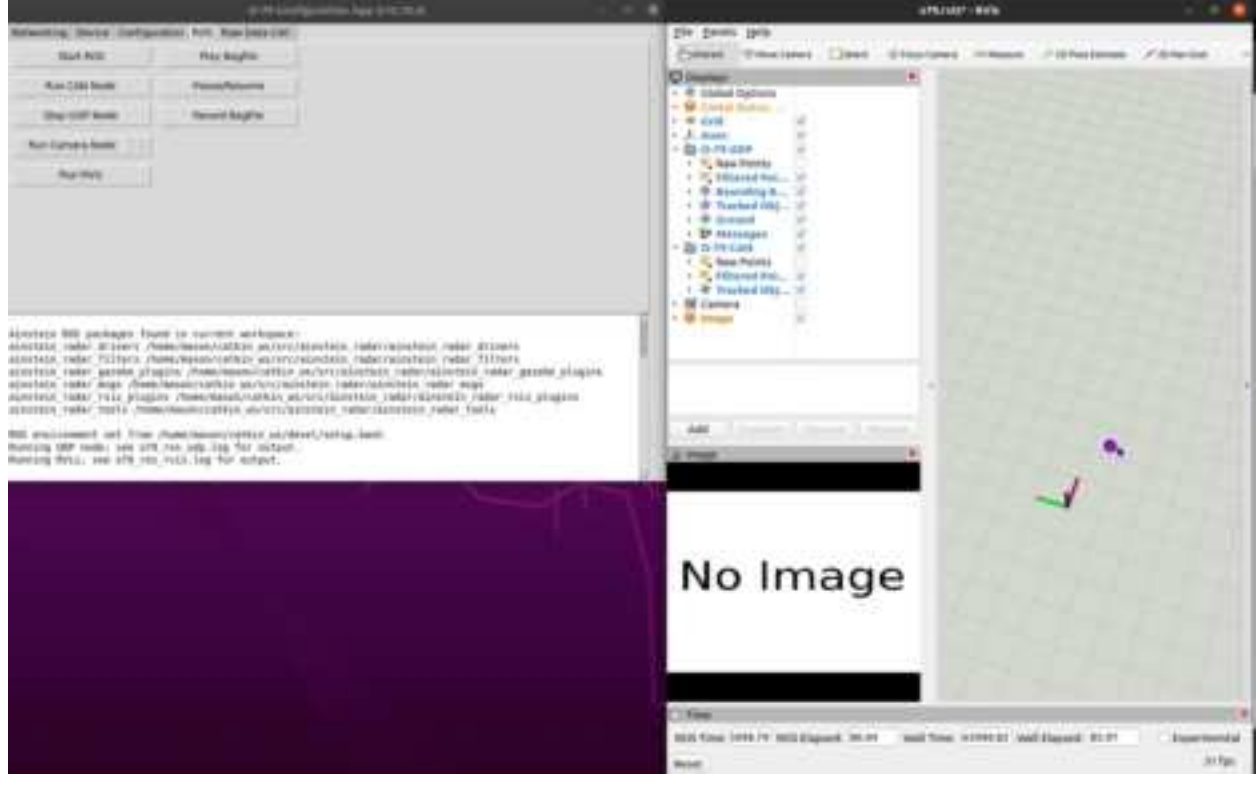

#### Figure 21. RViz

- 6. Press the "Record Bagfile" button in the app to start logging data through ROS. A pop-up will appear to specify a location and name for the bagfile to be saved.
  - a. The Advanced Configuration values stored in radar flash will be automatically downloaded and saved with the same file name as the bagfile, with \_advcfg.txt appended to the end.
- 7. Press the "Record Bagfile" button again to stop recording.

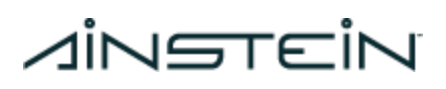

### Playing Back Data

- 1. Start the app and switch to the ROS tab
- 2. Press "Start ROS." If prompted, select the setup.bash file that was created in the catkin workspace directory that was created when building the ainstein\_radar package and press "Open."
- 3. Press "Run RViz"
- 4. Press "Play Bagfile" and select the bagfile you wish to view. The data will start playing back in RViz
- 5. Press "Pause/Resume" in the app to pause and resume playback

## Communication

The O-79 radar supports communication over both CAN and Ethernet (Pro only). This section describes the types and formats of the messages the radar may send and receive on each communication medium, as well as how to interpret the data.

### **Coordinate Frame and Units**

The sensor coordinate frame is the same for all communication interfaces. In accordance with <u>ROS REP</u> <u>103</u> - <u>Standard Units of Measure and Coordinate Conventions</u>, the sensor coordinate frame has x forward, z up, and y left to complete a right-handed frame; see the diagram below for clarification.

# Ainstein

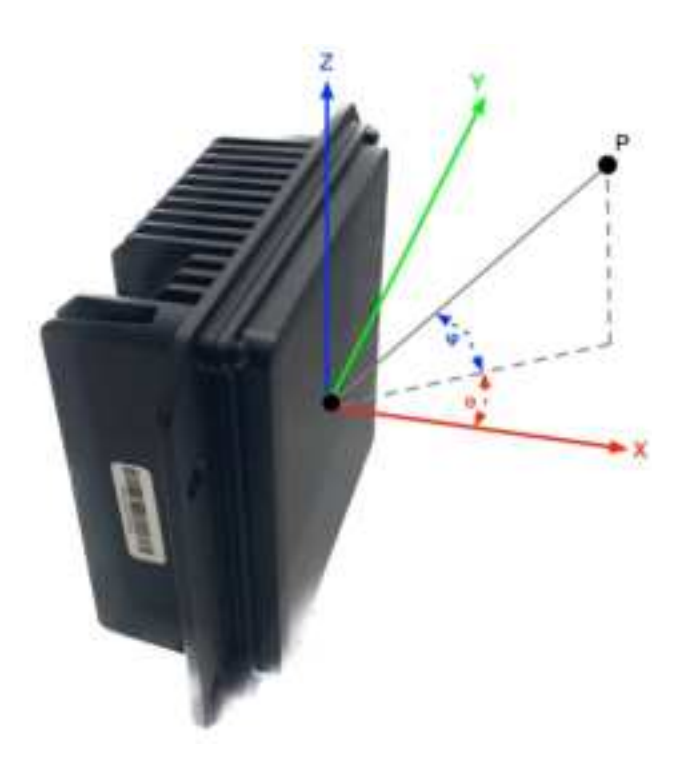

Figure 22. Sensor coordinate frame definition.

The azimuth angle, denoted by  $\boldsymbol{\theta}$ , is measured as a rotation around the positive Z axis a, while the elevation angle, denoted by  $\varphi$ , is measured as a rotation around the negative Y axis. For example, the point, P, in the diagram has positive azimuth and positive elevation angles. From the radar's point-of-view, P is left and up from the origin.

Deviating from ROS REP 103, all angular measurements are in units of **degrees** instead of radians. This was chosen for readability and consistency with existing Ainstein radar sensor modules. Distance and speed/velocity quantities are measured in units of **meters** and **meters per second**, respectively, as recommended by REP 103.

### **CAN Messages**

Please contact Ainstein for information on the CAN messages supported by the O-79.

## UDP Messages (Pro only)

All object messages are sent over UDP in the following format, with an 8 byte header followed by data of any length (depending on the message type):

| Header | Data<br>Message/Fra | Data<br>Message/Fra | <br>Data<br>Message/Fra |
|--------|---------------------|---------------------|-------------------------|
|        | 0,                  | 0,                  | 0,                      |

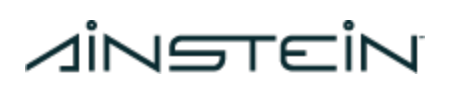

| me | 1 me 2 |  | me N |
|----|--------|--|------|
|----|--------|--|------|

The contents of the Header message (UDP) or Header frame (CAN) are shown in Table 6. Not all Message Types are supported by both CAN and UDP.

| Data<br>Byte | Description        | Signed/Unsigned | Scaling                                                                                                    |
|--------------|--------------------|-----------------|----------------------------------------------------------------------------------------------------|
| DATA0        | Frame              | Unsigned        | Frame ID = DATA0 * 256 + DATA1                                                                                                    |
| DATA1        | Number             |                 |                                                                                                    |
| DATA2        | Number of          | Unsigned        | Number of data objects to follow = DATA2 * 256 +                                                                                                    |
| DATA3        | Data Objects       |                 | DATA3<br>Note: some message types have multiple frames<br>per object                                                                                                    |
| DATA4        | Message Type<br>ID | Unsigned        | 0: Raw spherical point cloud, Rev. A (not used)<br>1: Tracked spherical, Rev. A (not used)<br>2: Bounding Boxes, Rev. A<br>4: Tracked Cartesian, Rev. A (2 frames per object)<br>5: Ground Cartesian, Rev. A (2 frames per object)<br>6: Raw spherical point cloud, Rev. B<br>7: Alarm Status<br>8: Filtered spherical point cloud, Rev. B<br>9: Tracked Cartesian, Rev. B<br>12: Reserved<br>13: Reserved<br>14: Reserved<br>255: Legacy |
| DATA5        | Reserved           | N/A             | 0xFF                                                                                                    |
| DATA6        | Reserved           | N/A             | 0xFF                                                                                                    |
| DATA7        | Reserved           | N/A             | 0xFF                                                                                                    |

#### **Table 6.** UDP Header Message (UDP) or Frame (CAN)

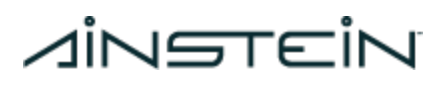

### Point Cloud in Spherical Coordinates

Points and tracked objects in spherical coordinates are sent over UDP in the following format:

| Header | Object 1 | Object 2 | ••• | Object N |
|--------|----------|----------|-----|----------|
|--------|----------|----------|-----|----------|

where each of the N objects' information is packed into 8 bytes as shown in Table 7. The Message Type ID field in the Header message is 0x06 (unfiltered), or 0x08 (filtered).

| T <b>able 7.</b> UDP Spherical Object Frame | , Rev. B (message type 6 (raw) | or message type 8 filtered) |
|---------------------------------------------|--------------------------------|-----------------------------|
|---------------------------------------------|--------------------------------|-----------------------------|

| Data<br>Byte | Description        | Signed/Unsigned | Scaling              |
|--------------|--------------------|-----------------|----------------------|
| DATA0        | Circu I David      | Unsigned        |                      |
| DATA1        | Signal Power       |                 | 1 LSB = 1 power unit |
| DATA2        | Davas              | Unsigned        | 1 LSB = 0.01 m       |
| DATA3        | капде              |                 |                      |
| DATA4        | Grand              | Signed          | 1 LSB = 0.005 m/s    |
| DATA5        | Speed              |                 |                      |
| DATA6        | Azimuth<br>Angle   | Signed          | 1 LSB = 1 degree     |
| DATA7        | Elevation<br>Angle | Signed          | 1 LSB = 1 degree     |

### Tracked Bounding Boxes

The bounding box associated with each tracked object is also output over UDP, in its own message of the format shown in Table 8, with message type ID = 2. Similar to point cloud and tracked object messages, the message format is as follows:

| Header B | 3ounding<br>Box 1 | Bounding<br>Box 2 |  | Bounding<br>Box N |
|----------|-------------------|-------------------|--|-------------------|
|----------|-------------------|-------------------|--|-------------------|

where each of the N bounding boxes' information is packed into 9 bytes as follows:

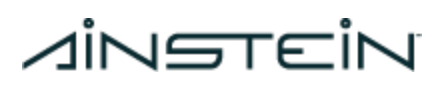

| Data<br>Byte | Description              | Signed/Unsigned | Scaling        |
|--------------|--------------------------|-----------------|----------------|
| DATA0        |                          | Signed          | 1 LSB = 0.01 m |
| DATA1        | Box Center X<br>Position |                 |                |
| DATA2        |                          | Signed          | 1 LSB = 0.01 m |
| DATA3        | Box Center Y<br>Position |                 |                |
| DATA4        |                          | Signed          | 1 LSB = 0.01 m |
| DATA5        | Box Center Z<br>Position |                 |                |
| DATA6        | Box Size X               | Unsigned        | 1 LSB = 0.1 m  |
| DATA7        | Box Size Y               | Unsigned        | 1 LSB = 0.1 m  |
| DATA8        | Box Size Z               | Unsigned        | 1 LSB = 0.1 m  |

### **Objects in Cartesian Coordinates**

Objects in Cartesian coordinates are output **only when the Cartesian tracking filter is enabled**; see the O-79 Configuration App section for details on how to switch between tracking filters. The message type ID field for tracked objects is 4 (standard tracked objects) or 5 (ground tracked objects). Tracked objects in Cartesian coordinates are sent in the following format:

| Header | Object 1 | Object 2 |  | Object N |
|--------|----------|----------|--|----------|
|--------|----------|----------|--|----------|

where each of the N objects' information is packed into 12 bytes as follows:

| Data<br>Byte | Description | Signed/Unsigned | Scaling                   |
|--------------|-------------|-----------------|---------------------------|
| DATA0        | Object ID   | Unsigned        | 1 LSB = 1 object ID count |
| DATA1        |             | Cignod          | 1   CD = 0.01 m           |
| DATA2        | X Position  | Signea          | 1 LSB – 0.01 m            |

**Table 9.** UDP Cartesian Object Frame (message type 4 or 5)

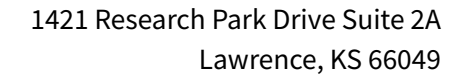

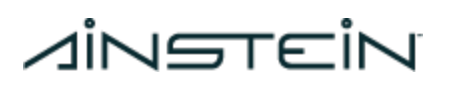

| DATA3  |            | Cignod  | 1   CD = 0.01 m     |
|--------|------------|---------|---------------------|
| DATA4  | Y Position | Signea  | 1 LSB = 0.01  m     |
| DATA5  |            | Cienced | 1   CD = 0.01 m     |
| DATA6  | Z Position | Signea  | 1 LSB – 0.01 m      |
| DATA7  |            | Signad  | 1 + SP = 0.005 m/c  |
| DATA8  | X Velocity | Signea  | 1 LSB – 0.005 M/S   |
| DATA9  |            | Signad  | 1 + SP = 0.005 m/c  |
| DATA10 | Y Velocity | Signea  | 1 LSB – 0.005 M/S   |
| DATA11 |            | Signad  | 1   SP = 0.005 m/c  |
| DATA12 | Z Velocity | Signed  | 1 LOD - 0.000 III/S |

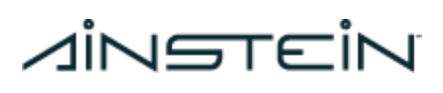

## Appendix A - RF Exposure Requirements and Limits and Warnings

Changes or modifications not expressly approved by the manufacturer could void the user's authority to operate this equipment.

This product meets the applicable FCC Part 95 rules. Operation is subject to the following two conditions: (1) this device may not cause interference, and (2) this device must accept any interference, including interference that may cause undesired operation of the device.

To limit RF exposure, please ensure 8 inches (20 cm) of separation from the device at all times.

This device complies with Industry Canada's license-exempt RSSs. Operation is subject to the following two conditions:

- 1. This device may not cause interference; and
- 2. This device must accept any interference, including interference that may cause undesired operation of the device.

This equipment should be installed and operated with a minimum distance of **20cm** between the radiator and your body.

Cet appareil est conforme aux RSS sans licence d'Industrie Canada. Son fonctionnement est soumis aux deux conditions suivantes:

- 1. Cet appareil ne doit pas provoquer d'interférences; et
- 2. Cet appareil doit accepter toute interférence, y compris les interférences susceptibles d'entraîner un fonctionnement indésirable de l'appareil.

Cet équipement doit être installé et utilisé avec une distance minimale de **20 cm** entre le radiateur et votre corps.

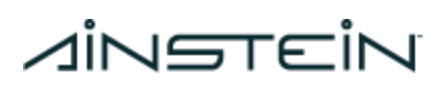

## **Appendix B - Advanced Configuration**

### **Advanced Configuration**

The Advanced Configuration tab can be used to modify any of the configuration parameters that are stored in the radar's flash memory. **These parameters should only be modified after consulting with Ainstein developers.** Not all of the configurable parameters may be fully supported for every version of firmware.

This feature is not supported for safety-related applications in production. Any modifications to tune-able parameters for a safety-related production application must be coordinated with Ainstein, as revalidation may be required.

#### Use

When the app successfully connects to the radar, all of the buttons on the Advanced Configuration Tab become active. When the Download Overrides button is pressed, the radar sends the Advanced Configuration values currently stored in its flash memory to the app, and they are displayed in the text box. These will not be the full list but only the values that have overrides from the default values. This is shown in Figure 23.

|                                                                                                    | O-79 Configuration App (v12.3.1)                                                                                                    | 😜 😜 |
|----------------------------------------------------------------------------------------------------|----------------------------------------------------------------------------------------------------|-----|
| Networking Device Advan                                                                                                    | ced Configuration INDS PL-PS Data Coll. Device Monitoring                                                                                                    |     |
| Download Overrides                                                                                                    | crcType=1<br>ackTimeout=1800<br>adcBits=2<br>adcFormat=1<br>adcBitsD=2                                                                                                    |     |
| View Defaults                                                                                                    |                                                                                                    |     |
| Import from File                                                                                                    |                                                                                                    |     |
| Save to File                                                                                                    |                                                                                                    |     |
| Upload Overrides                                                                                                    |                                                                                                    |     |
| Please enter the IP addr<br>The firmware running was<br>The detected hardware is<br>Current radar firmware v<br>Advanced configuration s | ess of your radar, then connect.<br>built for RF: 2.X, Digital: 2.3<br>RF: 2.7(2243 1.1), Digital: 2.3<br>rersion is 12.4.1, v11.7.0-135-gd046aa3c<br>sent; reboot the radar for the changes to take effect. |     |

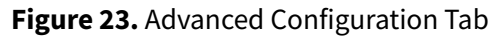

Page 38 Draft 10/18/2023

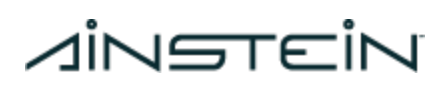

The text in the textbox can be edited to set different configuration values. Once the text is ready to be sent to the radar, press the "Upload Overrides" button. A pop-up message will appear if unsupported values have been sent - this is usually due to a typo. The configuration specified in the textbox will be sent to the radar and stored in flash. When the radar loads the configuration on its next power up it will ignore unsupported values and use default values in place of missing ones. The more overrides that have been specified, the longer it will take the radar to boot. So, if the desired value is the default it should not be sent. **The radar must be power cycled for the new overrides to take effect.** 

Example: If crcType is changed to crcTypo, then sent to the radar, the app will create a warning pop-up reporting that an unsupported value, crcTypo, is being sent.

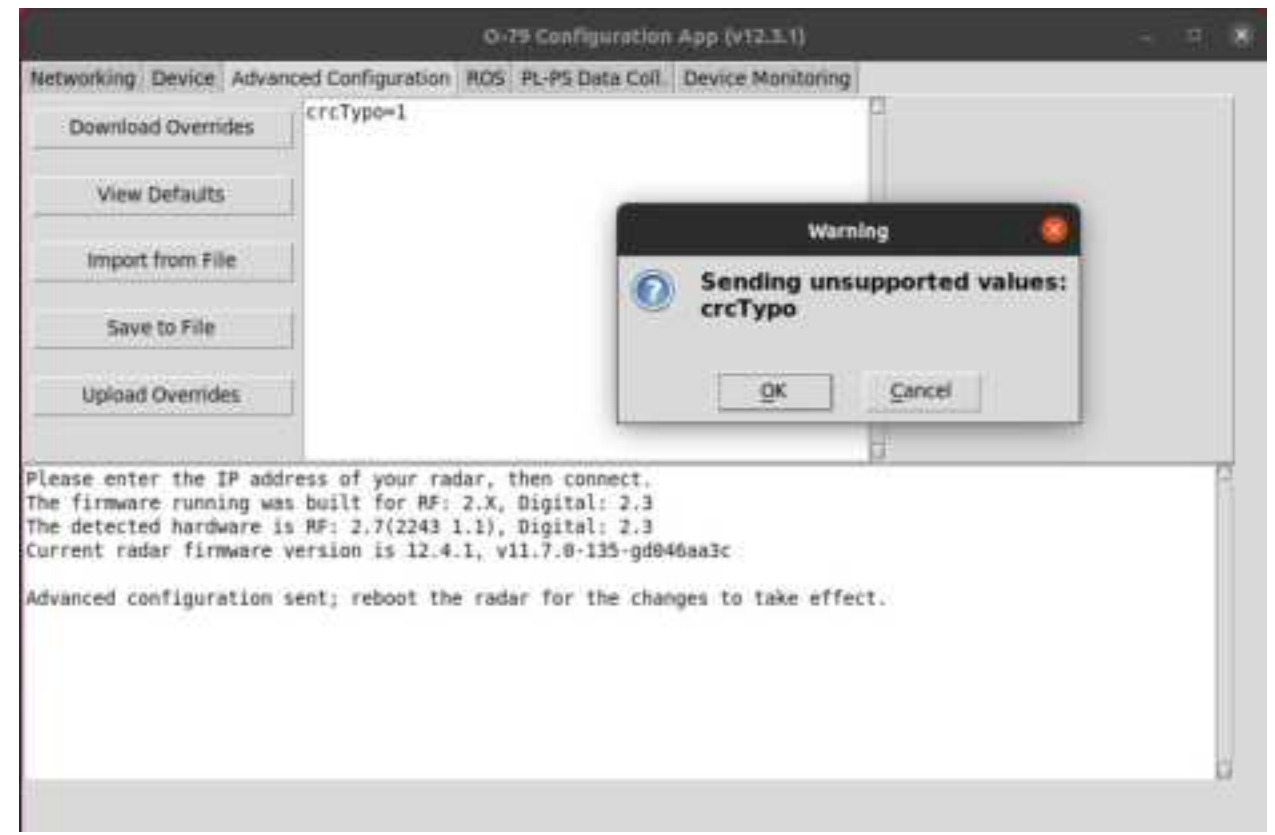

Figure 24. Unsupported Overrides Warning

### **Tracking Filter**

The radar runs a Kalman filter tracker onboard, in real time. It uses a nonlinear update step in order to provide full three-dimensional velocity and position information. The configurable parameters for the tracking filter, which are part of the Advanced Configuration, are shown in Table 5. The default value for each parameter depends on the firmware version. The defaults can be examined using the "Load Default" button in the Configuration App.

# Ainstein

| Name                                   | Description                                                                                                    |    | Мах  |
|----------------------------------------|----------------------------------------------------------------------------------------------------|----|------|
| Process Rate (ms)                      | Determines the rate at which tracked objects are integrated<br>internally and output over CAN/UDP; higher process rate<br>results in smoother tracking and faster data output.                                                                                                    | 50 | 1000 |
| Confidence Level                       | Determines how strongly new points are considered to be<br>unique tracked objects. Higher means more tracked objects<br>with smaller clusters and better ability to distinguish<br>objects in close proximity, lower means fewer tracked<br>objects with larger clusters and more robustness to clutter<br>and noise. | 1  | 9    |
| Minimum Range (cm)                     | The minimum range of points which are passed to the<br>onboard tracking filter for continuous object tracking. A<br>small minimum range is currently used to filter very close<br>noisy detections.                                                                                                    |    | 1000 |
| Maximum Range<br>(cm)                  | IgeThe maximum range of points which are passed to the<br>onboard tracking filter for continuous object tracking.Note: the radar chirp parameters must be coordinated with<br>this value; increasing this value along will not result in<br>greater range.                                                            |    | 5000 |
| Velocity Process<br>Noise X/Y/Z (cm/s) | Determines how quickly the tracked three-dimensional<br>velocity vector can change in each component due to new<br>measurements; lower means smoother changes, higher<br>means faster change tracking. For certain applications, it<br>may improve tracking to tune these X/Y/Z noise<br>components independently.    | 1  | 500  |
| Speed Measurement<br>Noise (cm/s)      | Sets the confidence with which point cloud radial speed measurements are used to update the filter state.                                                                                                    | 1  | 1000 |
| Position<br>Measurement Noise<br>(cm)  | Sets the confidence with which point cloud position measurements are used to update the filter state.                                                                                                    | 1  | 100  |

**Table 10.** Tracking filter configurable parameters, descriptions, and ranges.

The Tracking Filter uses a state machine to provide debouncing and track extension. Debouncing is used so that not every transient point cloud point becomes a tracked object, and extension is used to allow tracked objects to "ride through" short periods of time when no point cloud points are actively updating them. A state flow diagram for the state machine is shown in Figure 25.

# VINETEIN

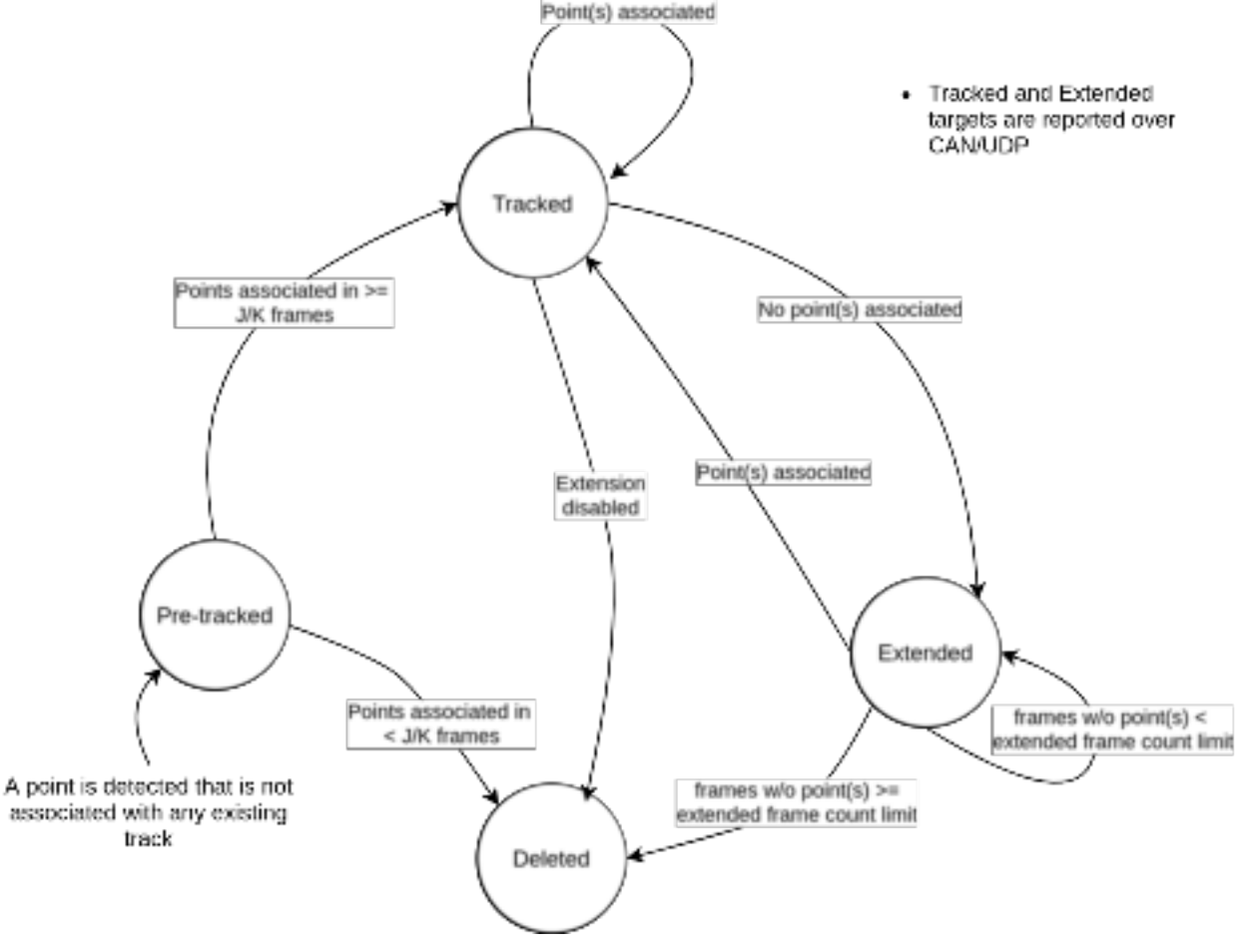

Figure 25. Tracker State Flow Diagram

The Advanced Configuration parameters related to the state machine are as follows:

- minCntTrack: minimum number of frames for which the track must have new points associated before it is moved to the Tracked state.
- maxCntPreTrack: maximum number of frames for which a track is allowed to remain in Pre-tracked state. If a track in the Pre-tracked state has not had any points associated with it in minCntTrack/maxCntPreTrack frames, it is deleted.
- maxCntExtTrack: maximum number of frames for which a track is allowed to remain in Extended state. If a track in Extended state has not had any points associated with it in maxCntExtTrack frames, it is deleted.

## **Appendix C - CRC**

### CRC

The details of the CRC (Generic CRC-32) referred to in this document, unless specified otherwise, are shown in Table 11.

Page 41 Draft 10/18/2023

# VINETEIN

| Byte  | Specification                                                                      |
|-------|------------------------------------------------------------------------------------|
| DATA0 | Polynomial: 0x04C11DB7                                                             |
| DATA1 | Pre-reflection: byte-wise<br>Post-reflection: 32-bit<br>Post-inversion: 0xFFFFFFFF |
| DATA2 |                                                                                    |
| DATA3 |                                                                                    |

#### Table 11. Generic 32-bit CRC

## **Appendix D - General Specifications**

| Parameter                | Value       |
|--------------------------|-------------|
| Transmit Frequency Range | 76 - 81 GHz |
| Maximum Transmit Power   | 13 dBm      |
| Audible Noise            | Negligible  |
| Weight                   | < 2 lbs     |